Power Query permet de regrouper, fusionner des données de plusieurs tables sources et de les relier pour réaliser des calculs.

Dans le cas d'une 1<sup>re</sup> démonstration nous allons fusionner 2 feuilles Excel qui récapitulent les chiffres d'affaires annuels des agences de Bourgoin et de Chambéry dans une 3<sup>e</sup> feuille.

|    | C           | CA-Bourgo  | pin         |   |           | CA-Chambé   | ry        |
|----|-------------|------------|-------------|---|-----------|-------------|-----------|
|    | A           | В          | С           |   | A         | В           | С         |
| 1  | N° Client - | Clients 星  | CA Annuel 星 | 1 | N° Client | - Clients - | CA Annuel |
| 2  | CHA001      | Belagio    | 9 768,00    | 2 | BOU001    | Pouillot SA | 3 699,00  |
| 3  | CHA002      | Bouagne    | 3 762,00    | 3 | BOU002    | ASL         | 12 675,00 |
| 4  | CHA003      | SRF        | 2 388,00    | 4 | BOU003    | Rectiforme  | 11 406,00 |
| 5  | CHA004      | SOPRI      | 7 230,00    | 5 | BOU004    | Stinvbli    | 2 961,00  |
| 6  | CHA005      | ETIREL     | 5 430,00    | 6 | BOU005    | NTN         | 4 794.00  |
| 7  | CHA006      | TROC Sport | 8 623,00    | 7 | BOU006    | Provins SA  | 8 652.00  |
| 8  | CHA007      | AZUR SA    | 9 230,00    | 8 | BOU007    | HDI SARI    | 15 320.00 |
| 9  | CHA008      | EMINAL     | 18 630,00   | 9 | BOU008    | FEDOT       | 7 830.00  |
| 10 | CHA009      | RINTRANT   | 8 970.00    | 5 | 20000     | . 22 01     | , 550,00  |

|    | CA-clients  |             |             |  |  |  |  |  |  |
|----|-------------|-------------|-------------|--|--|--|--|--|--|
|    | А           | В           | С           |  |  |  |  |  |  |
| 1  | N° Client 💌 | Clients 🛛 💌 | CA Annuel 💌 |  |  |  |  |  |  |
| 2  | CHA001      | Belagio     | 9 768,00    |  |  |  |  |  |  |
| 3  | CHA002      | Bouagne     | 3 762,00    |  |  |  |  |  |  |
| 4  | CHA003      | SRF         | 2 388,00    |  |  |  |  |  |  |
| 5  | CHA004      | SOPRI       | 7 230,00    |  |  |  |  |  |  |
| 6  | CHA005      | ETIREL      | 5 430,00    |  |  |  |  |  |  |
| 7  | CHA006      | TROC Sport  | 8 623,00    |  |  |  |  |  |  |
| 8  | CHA007      | AZUR SA     | 9 230,00    |  |  |  |  |  |  |
| 9  | CHA008      | EMINAL      | 18 630,00   |  |  |  |  |  |  |
| 10 | CHA009      | RINTRANT    | 8 970,00    |  |  |  |  |  |  |
| 11 | BOU001      | Pouillot SA | 3 699,00    |  |  |  |  |  |  |
| 12 | BOU002      | ASL         | 12 675,00   |  |  |  |  |  |  |
| 13 | BOU003      | Rectiforme  | 11 406,00   |  |  |  |  |  |  |
| 14 | BOU004      | Stinvbli    | 2 961,00    |  |  |  |  |  |  |
| 15 | BOU005      | NTN         | 4 794,00    |  |  |  |  |  |  |
| 16 | BOU006      | Provins SA  | 8 652,00    |  |  |  |  |  |  |
| 17 | BOU007      | HDI SARL    | 15 320,00   |  |  |  |  |  |  |
| 18 | BOU008      | FEDOT       | 7 830,00    |  |  |  |  |  |  |
|    |             |             |             |  |  |  |  |  |  |

Dans un 2<sup>e</sup> temps allons relier la table Clients (qui contient les taux de ristourne à accorder aux clients) et la table CAclients qui contient les chiffres d'affaires annuels pour calculer la ristourne annuelle à accorder.

| Requêtes [5] | $\sim$ | √ fx = Table.Tr                       | ansformColumnTypes(#"Per         | sonnalisée ajoutée",{{"R | istourne", Currency.Type] | -})            |
|--------------|--------|---------------------------------------|----------------------------------|--------------------------|---------------------------|----------------|
| bourgoin     |        | A <sup>B</sup> <sub>C</sub> N° Client | $A^{B}_{C}$ Clients $\checkmark$ | \$ CA Annuel -           | % Taux-ristourne          | \$ Ristourne - |
| chambery     | 1      | BOU001                                | Pouillot SA                      | 3 699,00                 | 0,00 %                    | 0,00           |
| CA clients   | 2      | BOU002                                | ASL                              | 12 675,00                | 0,00 %                    | 0,00           |
| Clients      | 3      | BOU003                                | Rectiforme                       | 11 406,00                | 3,00 %                    | 342,18         |
| Fusionner1   | 4      | BOU004                                | Stinvbli                         | 2 961,00                 | 0,00 %                    | 0,00           |
|              | 5      | BOU005                                | NTN                              | 4 794,00                 | 3,00 %                    | 143,82         |
|              | 6      | BOU006                                | Provins SA                       | 8 652,00                 | 0,00 %                    | 0,00           |
|              | 7      | BOU007                                | HDI SARL                         | 15 320,00                | 0,00 %                    | 0,00           |
|              | 8      | BOU008                                | FEDOT                            | 7 830,00                 | 3,00 %                    | 234,90         |
|              | 9      | CHA001                                | Belagio                          | 9 768,00                 | 0,00 %                    | 0,00           |
|              | 10     | CHA002                                | Bouagne                          | 3 762,00                 | 0,00 %                    | 0,00           |
|              | 11     | CHA003                                | SRF                              | 2 388,00                 | 3,00 %                    | 71,64          |
|              | 12     | CHA004                                | SOPRI                            | 7 230,00                 | 3,00 %                    | 216,90         |
|              | 13     | CHA005                                | ETIREL                           | 5 430,00                 | 0,00 %                    | 0,00           |
|              | 14     | CHA006                                | TROC Sport                       | 8 623,00                 | 0,00 %                    | 0,00           |
|              | 15     | CHA007                                | AZUR SA                          | 9 230,00                 | 3,00 %                    | 276,90         |
|              | 16     | CHA008                                | EMINAL                           | 18 630,00                | 0,00 %                    | 0,00           |
|              | 17     | CHA009                                | RINTRANT                         | 8 970,00                 | 3,00 %                    | 269,10         |

### **1.** FUSIONNER LES DONNNEES DE PLUSIEURS FEUILLES DANS UNE NOUVELLE FEUILLE

- Chargez le classeur Excel qui contient les données sources.

### Préparer la fusion

- Transformez chaque table en tableau de données (onglet Accueil puis Mettre sous forme de tableau).
- Nommez chaque table (cliquez dans la zone nom et saisissez le nom de la table).
- Activez Power Query en double cliquant une table dans le volet **Requête et connexion.**

### **Fusionner les tables**

- Cliquez une cellule du premier tableau de données.
- Activez l'onglet Accueil puis cliquez sur le bouton déroulant de l'outil Ajouter des requêtes (bouton Combiner) puis sur Ajouter les requêtes comme étant nouvelles

|   | bour | rgoin 🗸 i 🖂 | ✓ fx BOU001 |             |
|---|------|-------------|-------------|-------------|
| 1 |      | А           | В           | С           |
| / | 1    | N° Client 📮 | Clients 🖵   | CA Annuel 🖵 |
|   | 2    | BOU001      | Pouillot SA | 3 699,00    |
|   | 3    | BOU002      | ASL         | 12 675,00   |
|   | 4    | BOU003      | Rectiforme  | 11 406,00   |
|   | 5    | BOU004      | Stinvbli    | 2 961,00    |
|   | 6    | BOU005      | NTN         | 4 794,00    |
|   | 7    | BOU006      | Provins SA  | 8 652,00    |
|   | 8    | BOU007      | HDI SARL    | 15 320,00   |
|   | 9    | BOU008      | FEDOT       | 7 830,00    |

| Excel<br>Power Query     | F<br>Traitement multi re | <mark>iche-outil n° 93</mark><br>quêtes (fusion, liaison de tables)                                                                          | cterrier |
|--------------------------|--------------------------|----------------------------------------------------------------------------------------------------|----------|
|                          |                          |                                                                                                    | ×        |
| - Sélectionnez la 2º tab | le à insérer             | Ajouter<br>Concaténez les lignes de deux tables dans une seule table.<br>© Deux tables O Au moins trois tables<br>Première table<br>chambery |          |
|                          |                          | Deuxième table<br>bourgoin                                                                                                    |          |

OK Annuler

- Cliquez sur **OK**.

⇒ Les deux tables sont fusionnées dans une 3<sup>e</sup> table dont le nom est Ajouter 1 (la renommer en double-cliquant son nom).

| 💶 🛛 😁 👻 🔻 🛛 Ajouter1 - B | diteu                                  | r Power Query                                  |                                           |                                                                                                 |          |                           |                                       |               |
|--------------------------|----------------------------------------|------------------------------------------------|-------------------------------------------|-------------------------------------------------------------------------------------------------|----------|---------------------------|---------------------------------------|---------------|
| Fichier Accueil Tran     | sforme                                 | er Ajouter une colonne                         | Affichage                                 |                                                                                                 |          |                           |                                       | ~ 🤇           |
| Fermer et<br>charger •   | priété:<br>teur av<br>rer <del>•</del> | s<br>vancé<br>Gérer les<br>colonnes • lignes • | Fractionner Regrouper<br>la colonne • par | de données : Texte 👻<br>Itiliser la première ligne pour les en-têtes 👻<br>Jemplacer les valeurs | Combiner | Gérer les<br>paramètres • | Paramètres de la<br>source de données | Nouvelle sou  |
| Fermer Requét            | 9                                      | Tri                                            | er                                        | Transformer                                                                                     |          | Paramètres                | Sources de données                    | Nouvelle requ |
| Requêtes [3]             | 7                                      | √ fx = Table.Co                                | mbine({chambery, bourgoi                  | n})                                                                                             | ~        | Parar                     | nètres d'une                          | requ ×        |
| bourgoin                 | 6.                                     | A <sup>B</sup> <sub>C</sub> N° Client          | C Clients                                 | 1 <sup>2</sup> 3 CA Annuel                                                                      |          |                           |                                       |               |
| Chambery                 | 1                                      | CHA001                                         | Belagio                                   | 9768                                                                                            |          | ▲ PROPI                   | RIÉTÉS                                |               |
| Ajouter1                 | 2                                      | CHA002                                         | Bouagne                                   | 3762                                                                                            |          | Nom                       |                                       |               |
|                          | 3                                      | CHA003                                         | SRF                                       | 2388                                                                                            |          | Ajouti                    | eri                                   |               |
|                          | 4                                      | CHA004                                         | SOPRI                                     | 7230                                                                                            |          | Toutes                    | les propriétés                        |               |
|                          | 5                                      | CHA005                                         | ETIREL                                    | 5430                                                                                            |          | ▲ ÉTAPES APPLIQUÉES       |                                       |               |
|                          | 6                                      | CHA006                                         | TROC Sport                                | 8623                                                                                            |          | Source                    | ö                                     |               |
|                          | 7                                      | CHA007                                         | AZUR SA                                   | 9230                                                                                            |          | 20                        | urce                                  | 345           |
|                          | 8                                      | CHA008                                         | EMINAL                                    | 18630                                                                                           |          |                           |                                       |               |
|                          | 9                                      | CHA009                                         | RINTRANT                                  | 8970                                                                                            |          |                           |                                       |               |
|                          | 10                                     | BOU001                                         | Pouillot SA                               | 3699                                                                                            |          |                           |                                       |               |
|                          | 11                                     | BOU002                                         | ASL                                       | 12675                                                                                           |          |                           |                                       |               |
|                          | 12                                     | BOU003                                         | Rectiforme                                | 11406                                                                                           |          |                           |                                       |               |
|                          | 13                                     | BOU004                                         | Stinvbli                                  | 2961                                                                                            |          |                           |                                       |               |
|                          | 14                                     | BOU005                                         | NTN                                       | 4794                                                                                            |          |                           |                                       |               |
|                          | 15                                     | BOU006                                         | Provins SA                                | 8652                                                                                            |          |                           |                                       |               |
|                          | 16                                     | BOU007                                         | HDI SARL                                  | 15320                                                                                           |          |                           |                                       |               |
|                          | 17                                     | BOU008                                         | FEDOT                                     | 7830                                                                                            |          |                           |                                       |               |
|                          |                                        |                                                |                                           |                                                                                                 |          |                           |                                       |               |

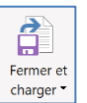

- Activez Excel en double-cliquant sur l'outil

| -  | A         | В           | C           | D | E | F | G | Н | <u> </u> | Requêtes et connexions 🛛 🗸 🗙 |
|----|-----------|-------------|-------------|---|---|---|---|---|----------|------------------------------|
| 1  | N° Client | Clients -   | CA Annuel 👻 |   |   |   |   |   |          |                              |
| 2  | CHA001    | Belagio     | 9 768,00    |   |   |   |   |   |          | Requêtes Connexions          |
| 3  | CHA002    | Bouagne     | 3 762,00    |   |   |   |   |   |          | 3 reguêtes                   |
| 4  | CHA003    | SRF         | 2 388,00    |   |   |   |   |   |          |                              |
| 5  | CHA004    | SOPRI       | 7 230,00    |   |   |   |   |   |          | 🛄 bourgoin                   |
| 6  | CHA005    | ETIREL      | 5 430,00    |   |   |   |   |   |          | Connexion uniquement.        |
| 7  | CHA006    | TROC Sport  | 8 623,00    |   |   |   |   |   |          | chambery                     |
| 8  | CHA007    | AZUR SA     | 9 230,00    |   |   |   |   |   |          | Connexion uniquement.        |
| 9  | CHA008    | EMINAL      | 18 630,00   |   |   |   |   |   |          | Aioutori                     |
| 10 | CHA009    | RINTRANT    | 8 970,00    |   |   |   |   |   |          | 17 lienes chargées           |
| 11 | BOU001    | Pouillot SA | 3 699,00    |   |   |   |   |   |          | 17 lighes chargees.          |
| 12 | BOU002    | ASL         | 12 675,00   |   |   |   |   |   |          |                              |
| 13 | BOU003    | Rectiforme  | 11 406,00   |   |   |   |   |   |          |                              |
| 14 | BOU004    | Stinvbli    | 2 961,00    |   |   |   |   |   |          |                              |
| 15 | BOU005    | NTN         | 4 794,00    |   |   |   |   |   |          |                              |
| 16 | BOU006    | Provins SA  | 8 652,00    |   |   |   |   |   |          |                              |
| 17 | BOU007    | HDI SARL    | 15 320,00   |   |   |   |   |   |          |                              |
| 18 | BOU008    | FEDOT       | 7 830,00    |   |   |   |   |   |          |                              |
| 19 |           |             |             |   |   |   |   |   |          |                              |

⇒ Il est possible à présent d'analyser ces données à l'aide d'un tableau croisé dynamique. Il est également possible d'ajouter d'autres feuilles de calcul pour d'autres travaux potentiels.

## 2. REALISER DES TRAITEMENTS RELATIONNELS

Nous allons à présent relier la table Clients (qui contient les taux de ristourne à accorder aux clients) à la table CA-clients qui contient les chiffres d'affaires annuels afin de calculer la ristourne annuelle à accorder.

- Chargez dans Power Query les tables à utiliser lors de la fusion (voir procédure précédente).

#### Relier les tables

- Cliquez une cellule d'un tableau.
- Activez l'onglet Accueil puis cliquez sur le bouton déroulant de l'outil Fusionner des requêtes (dans le bouton Combiner) et sélectionnez l'option Fusionner des requêtes comme nouvelle.
- Sélectionnez les 2 tables à relier puis cliquez dans chaque table le champ commun (clé) qui va permettre de jointer les données des 2 tables.

|                                  |              |             | -            |          |     |      |  |
|----------------------------------|--------------|-------------|--------------|----------|-----|------|--|
| N° Client                        | Clients      | CA Annuel   |              |          |     |      |  |
| BOU001                           | Pouillot SA  | 36          | 99           |          |     |      |  |
| BOU002                           | ASL          | 126         | 75           |          |     |      |  |
| BOU003                           | Rectiforme   | 114         | 06           |          |     |      |  |
| BOU004                           | Stinvbli     | 29          | 61           |          |     |      |  |
| BOU005                           | NTN          | 47          | 94           |          |     |      |  |
| BOUI001                          | Pouillot SA  | Particulier | Comptant     | Virement | 0.1 | 0    |  |
| BOU002                           | ASL          | Particulier | 30 jours     | Chèque   | 0,1 | 0    |  |
| BOUI003                          | Rectiforme   | Entreprise  | Comptant     | Virement | 0,2 | 0.03 |  |
| 000000                           | Stinybli     | Particulier | Comptant     | Virement | 0,1 | 0    |  |
| BOU004                           |              |             | 30 jours     | Virement | 0,2 | 0,03 |  |
| BOU004<br>BOU005                 | NTN          | Entreprise  | 50 jours     |          |     |      |  |
| BOU004<br>BOU005                 | NTN          | Entreprise  | 50 jours     |          |     |      |  |
| BOU004<br>BOU005<br>Type de join | NTN<br>nture | Entreprise  | a première o | orres 🔻  |     |      |  |

- Sélectionnez l'option de jointage Externe gauche (toutes à partir de la première...) en général.

- Cliquez sur **OK**.

⇒ Une colonne est ajoutée à droite de la table. Elle affiche le nom de la table 2.

| Requêtes [5]    | 🗙 🗸 $f_X$ = Table.N                   | estedJoin(clients, {"N° C           | <pre>lient"}, Tableau_Remises;</pre> | {"N° Client"},  | ~ | Paramètres d'une requ ×      |
|-----------------|---------------------------------------|-------------------------------------|--------------------------------------|-----------------|---|------------------------------|
| chambery        | A <sup>B</sup> <sub>C</sub> N° Client | A <sup>B</sup> <sub>C</sub> Clients | 1 <sup>2</sup> 3 CA Annuel           | Tableau_Remises |   | ▲ PROPRIÉTÉS                 |
| Tableau_Remises | 2 BOU002                              | ASL Rectiforme                      | 12675                                | Table           |   | Nom<br>Fusionner1            |
| Eusionner1      | 4 BOU004                              | Stinvbli                            | 2961                                 | Table           |   | Toutes les propriétés        |
|                 | 6 BOU006                              | Provins SA                          | 8652                                 | Table           |   | ÉTAPES APPLIQUÉES     Source |
|                 | 7 BOU007<br>8 BOU008                  | FEDOT                               | 7830                                 | Table<br>Table  |   |                              |
|                 | 9 CHA001<br>10 CHA002                 | Belagio<br>Bouagne                  | 9768<br>3762                         | Table<br>Table  |   |                              |
|                 | 11 CHA003<br>12 CHA004                | SRF<br>SOPRI                        | 2388<br>7230                         | Table<br>Table  |   |                              |
|                 | 13 CHA005<br>14 CHA006                | ETIREL<br>TROC Sport                | 5430                                 | Table<br>Table  |   |                              |
|                 | 15 CHA007<br>16 CHA008                | AZUR SA<br>EMINAL                   | 9230<br>18630                        | Table<br>Table  |   |                              |
|                 | 17 CHA009                             | RINTRANT                            | 8970                                 | Table           |   |                              |

# **Fiche-outil n° 93** Traitement multi requêtes (fusion, liaison de tables)

# Afficher les champs de la table liée

- Cliquez sur le bouton à droite du nom de la colonne.

| ▼ 1 <sup>2</sup> 3 CA Annuel ▼ Tableau_Remises          | <b>4</b> η≯ |
|---------------------------------------------------------|-------------|
| []                                                      |             |
|                                                         |             |
| ✓ (Sélectionner toutes les colonnes)                    |             |
| ✓ N° Client                                             |             |
| ✓ Nom                                                   |             |
| ✓ Statut                                                |             |
| ✓ Règlement                                             |             |
| ✓ Mode règlement                                        |             |
| ✓ Remise                                                |             |
| ✓ Ristourne annuelle                                    |             |
| ✓ Utiliser le nom de la colonne d'origine comme préfixe |             |
| OK Annuler                                              |             |

- Activez ou désactivez les colonnes à afficher.

### - Cliquez sur OK.

⇒ Conservez les colonnes utiles et modifiez le format des données.

| $\times$ | √ fx = Table.RenameColumns(#"Colonnes supprimées",{{"Tableau_Remises.Ristourne annuelle", |                                     |              |                  |  |  |  |
|----------|-------------------------------------------------------------------------------------------|-------------------------------------|--------------|------------------|--|--|--|
|          | A <sup>B</sup> <sub>C</sub> N° Client                                                     | A <sup>B</sup> <sub>C</sub> Clients | \$ CA Annuel | % Taux-ristourne |  |  |  |
| 1        | BOU001                                                                                    | Pouillot SA                         | 3 699,00     | 0,00 %           |  |  |  |
| 2        | BOU002                                                                                    | ASL                                 | 12 675,00    | 0,00 %           |  |  |  |
| 3        | BOU003                                                                                    | Rectiforme                          | 11 406,00    | 3,00 %           |  |  |  |
| 4        | BOU004                                                                                    | Stinvbli                            | 2 961,00     | 0,00 %           |  |  |  |
| 5        | BOU005                                                                                    | NTN                                 | 4 794,00     | 3,00 %           |  |  |  |
| 6        | BOU006                                                                                    | Provins SA                          | 8 652,00     | 0,00 %           |  |  |  |
| 7        | BOU007                                                                                    | HDI SARL                            | 15 320,00    | 0,00 %           |  |  |  |
| 8        | BOU008                                                                                    | FEDOT                               | 7 830,00     | 3,00 %           |  |  |  |
| 9        | CHA001                                                                                    | Belagio                             | 9 768,00     | 0,00 %           |  |  |  |
| 10       | CHA002                                                                                    | Bouagne                             | 3 762,00     | 0,00 %           |  |  |  |
| 11       | CHA003                                                                                    | SRF                                 | 2 388,00     | 3,00 %           |  |  |  |
| 12       | CHA004                                                                                    | SOPRI                               | 7 230,00     | 3,00 %           |  |  |  |
| 13       | CHA005                                                                                    | ETIREL                              | 5 430,00     | 0,00 %           |  |  |  |
| 14       | CHA006                                                                                    | TROC Sport                          | 8 623,00     | 0,00 %           |  |  |  |
| 15       | CHA007                                                                                    | AZUR SA                             | 9 230,00     | 3,00 %           |  |  |  |
| 16       | CHA008                                                                                    | EMINAL                              | 18 630,00    | 0,00 %           |  |  |  |
| 17       | CHA009                                                                                    | RINTRANT                            | 8 970,00     | 3,00 %           |  |  |  |

## Calculer la ristourne dans une nouvelle colonne

- Activez l'onglet Ajouter une colonne puis cliquez sur l'outil Colonne personnalisée.

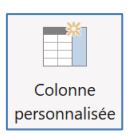

| - Saisissez le nom de la colonne ajoutée.                                                                                                    | Colonne personnalisée<br>Ajoutez une colonne calculée à partir des autres colonnes.<br>Nouveau nom de colonne<br>Ristourne |                         | ×                                                                            |
|----------------------------------------------------------------------------------------------------|----------------------------------------------------------------------------------------------------|-------------------------|------------------------------------------------------------------------------|
| <ul> <li>Programmez la formule de calcul au-<br/>dessous (double-cliquez, dans le volet<br/>droit, le 1<sup>er</sup> champ à utiliser, saisissez<br/>un opérateur numérique puis<br/>sélectionnez le 2<sup>e</sup> champ à utiliser,<br/>etc.)</li> </ul> | Formule de colonne personnalisée ①<br>= [CA Annuel]*[[#"Taux-ristourne"]]<br>En savoir plus sur les formules Power Query   | Coli<br>N°<br>Cli<br>Ta | onnes disponibles<br>'Client<br>ents<br>Annuel<br>ux-ristourne<br><< Insérer |
| - Cliquez sur le bouton <b>OK</b> .                                                                                                    | ✓ Aucune erreur de syntaxe n'a été détectée.                                                                               |                         | OK Annuler                                                                   |

### - Modifiez éventuellement le format des données de la colonne.

| Requêtes [5]                                                       | X √ fx = Table.TransformColumnTypes(#"Personnalisée ajoutée",{{"Ristourne", Currency.Type}}) |                                        |                                     |                |                  | ·})            |
|--------------------------------------------------------------------|----------------------------------------------------------------------------------------------|----------------------------------------|-------------------------------------|----------------|------------------|----------------|
| <ul> <li>bourgoin</li> <li>chambery</li> <li>CA clients</li> </ul> |                                                                                              | A <sup>B</sup> <sub>C</sub> № Client 💌 | A <sup>B</sup> <sub>C</sub> Clients | \$ CA Annuel 👻 | % Taux-ristourne | \$ Ristourne 👻 |
|                                                                    | 1                                                                                            | BOU001                                 | Pouillot SA                         | 3 699,00       | 0,00 %           | 0,00           |
|                                                                    | 2                                                                                            | BOU002                                 | ASL                                 | 12 675,00      | 0,00 %           | 0,00           |
| Clients                                                            | 3                                                                                            | BOU003                                 | Rectiforme                          | 11 406,00      | 3,00 %           | 342,18         |
| Eusionner1                                                         | 4                                                                                            | BOU004                                 | Stinvbli                            | 2 961,00       | 0,00 %           | 0,00           |
|                                                                    | 5                                                                                            | BOU005                                 | NTN                                 | 4 794,00       | 3,00 %           | 143,82         |
|                                                                    | 6                                                                                            | BOU006                                 | Provins SA                          | 8 652,00       | 0,00 %           | 0,00           |
|                                                                    | 7                                                                                            | BOU007                                 | HDI SARL                            | 15 320,00      | 0,00 %           | 0,00           |
|                                                                    | 8                                                                                            | BOU008                                 | FEDOT                               | 7 830,00       | 3,00 %           | 234,90         |
|                                                                    | 9                                                                                            | CHA001                                 | Belagio                             | 9 768,00       | 0,00 %           | 0,00           |
|                                                                    | 10                                                                                           | CHA002                                 | Bouagne                             | 3 762,00       | 0,00 %           | 0,00           |
|                                                                    | 11                                                                                           | CHA003                                 | SRF                                 | 2 388,00       | 3,00 %           | 71,64          |
|                                                                    | 12                                                                                           | CHA004                                 | SOPRI                               | 7 230,00       | 3,00 %           | 216,90         |
|                                                                    | 13                                                                                           | CHA005                                 | ETIREL                              | 5 430,00       | 0,00 %           | 0,00           |
|                                                                    | 14                                                                                           | CHA006                                 | TROC Sport                          | 8 623,00       | 0,00 %           | 0,00           |
|                                                                    | 15                                                                                           | CHA007                                 | AZUR SA                             | 9 230,00       | 3,00 %           | 276,90         |
|                                                                    | 16                                                                                           | CHA008                                 | EMINAL                              | 18 630,00      | 0,00 %           | 0,00           |
|                                                                    | 17                                                                                           | CHA009                                 | RINTRANT                            | 8 970,00       | 3,00 %           | 269,10         |